# Kvikguide til Johannesskolens kantineportal

Denne kvikguide beskriver hvordan du kommer i gang med at bruge Johannesskolens kantineportal

Du tilgår kantineportalen på https://johannesskolen.cposonline.dk

OBS! Man kan først registrere på kantineportalen, når eleven har fået udleveret en brik. Vær opmærksom på at der kan gå nogle dage før eleven er registret hvis der er søskenderelationer, da dette først kan oprettes når alle elever er færdigregistreret.

# Hvordan logger jeg ind første gang?

Første gang du logger på Johannesskolens kantineportal klikker du på "Log på med E-mail":

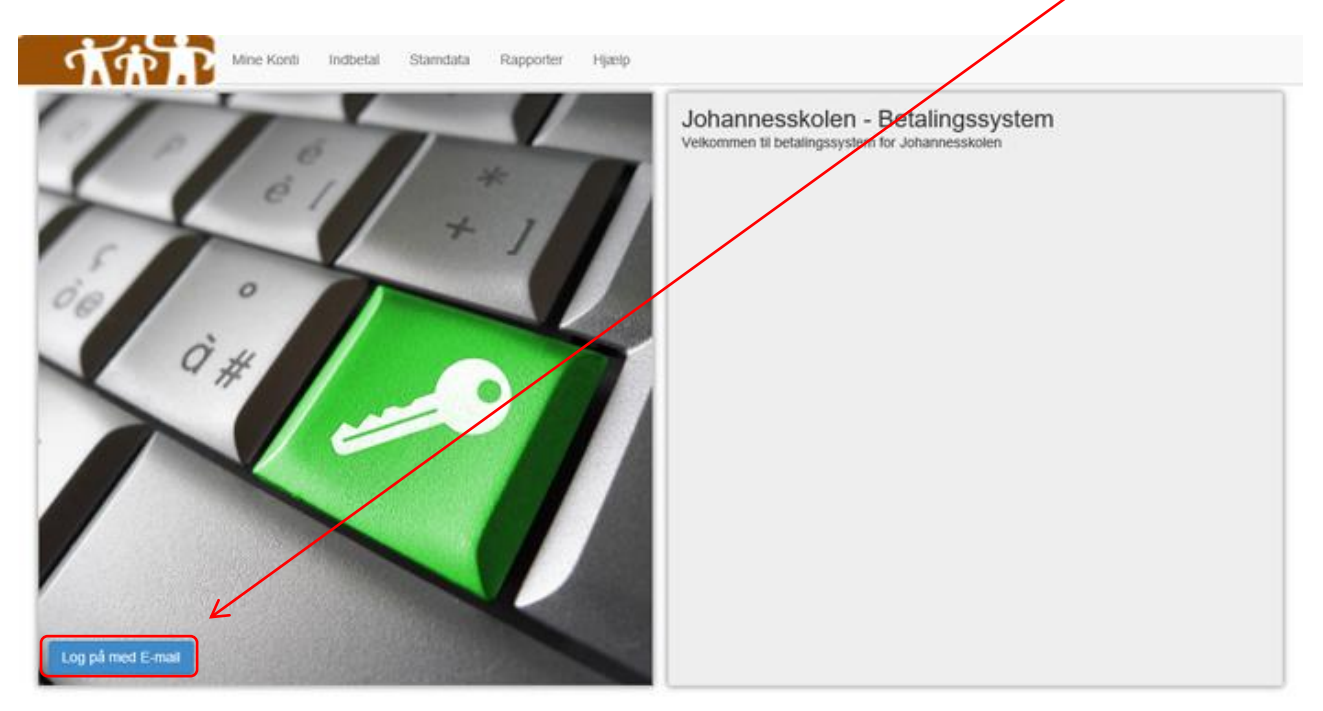

Herefter skal du klikke på "Glemt adgangskode?":

| Johannesskolen                  |                          |
|---------------------------------|--------------------------|
| Login med E-mail og adgangskode | Brugernavn               |
|                                 | Brugersavn               |
|                                 | Adgangskode              |
|                                 | Advangskode              |
|                                 | 7                        |
|                                 | Login Glemt adgangskode? |

Du skal nu indtaste den e-mail, som Johannesskolen har registreret dit kantinekort eller -brik med, og klikke på "<u>Nulstil</u>". Du vil efter kort tid modtage en e-mail med et link, hvor du kan oprette en adgangskode til kantineportalen. <u>Vær opmærksom på at denne e-mail fra no-reply</u>@cposonline.dk i nogle tilfælde kan ende i spam uønsket post.

| Johannesskolen                  |                                       |  |
|---------------------------------|---------------------------------------|--|
| Login med E-mail og adgangskode | Indtast din e-mail adresse.<br>E-Mail |  |
|                                 | E-Mail                                |  |
|                                 | Nuistil                               |  |

Når du har klikket på linket i den e-mail du fik fra no-reply@ceposonline.dk, vil du blive ført til portalen, hvor du skal angive din ønskede adgangskode to gange og klikke på "Gem password":

| Johannesskolen                 |                    |
|--------------------------------|--------------------|
| ogin med E-mail og adgangskode | Adgangskode        |
|                                | Adgangskode        |
|                                | Gentag Adgangskode |
|                                | Gentag Adgangskode |
|                                | K                  |
|                                | Gem password       |

Efter oprettelse af adgangskode til portalen, vil du automatisk blive ført til forsiden af kantineportalen "Mine Konti":

| Vælg konto (Michael Hansen) -<br>Mine Konti | Mine Konti | Indbetal | Stamdata | Rapporter | Hjælp | Log af (Michael Hansen) |          |          |
|---------------------------------------------|------------|----------|----------|-----------|-------|-------------------------|----------|----------|
| Name                                        | CPR        | -nummer  |          | Saldo     |       | Status                  |          |          |
| Michael Hansen (Dig selv)                   |            |          |          | 171.00 kr |       | Aktiv                   | Indbetal | Stamdata |

#### Du er først oprettet som brugere, og kan således først logge på kantineportalen, efter at dit barn har fået udleveret kantinebrik fra Johannesskolen.

Hvis du endnu ikke er oprettet som bruger, kan du kontakte Susanne Duvander på e-mail: <u>sd@johannesskolen.dk</u>.

Hvis du har tekniske problemer eller spørgsmål, kan du skrive en e-mail til: kantineinfo@johannesskolen.dk.

## Hvordan indbetaler jeg penge på mit kantinekort?

Efter du er logget ind på din portal, kan du klikke på fanen "Indbetal" i toppen af portalen:

| Vælg konto (Michael Hansen) -<br>Mine Konti | Mine Konti Indbetal Stamdata | Rapporter Hjælp | Log af (Michael Hansen) |                   |
|---------------------------------------------|------------------------------|-----------------|-------------------------|-------------------|
| Name                                        | CPR-nummer                   | Saldo           | Status                  |                   |
| Michael Hansen (Dig selv)                   |                              | 171.00 kr.      | Aktiv                   | Indbetal Stamdata |

Under fanen "Indbetal" kan du tilmelde din konto til <u>automatisk optankning</u> eller lave en <u>direkte</u> <u>indbetaling</u>:

Hvis du har flere børn tilknyttet, skal du huske at værge hvilken konto beløbet skal indsættes på:

| Vælg konto (Michael Hansen) + Mine Konse Indbetal Stamd                                                                                     | ata Rapporter Hjælp Log af (Michael Hansen)                                                         |
|----------------------------------------------------------------------------------------------------|----------------------------------------------------------------------------------------------------|
| Indbetal                                                                                                    |                                                                                                    |
| Indbetat Automatisk optankning                                                                                                    | Johannesskolen                                                                                      |
| Her kan du indbetale på dit skolekort. Vælg den konto du ensket af indbetale på, indtast berøb og kak på "N-ESTE".<br>Konto for indbetaling | Troels-Lunds Vej 15                                                                                 |
| Konlo1 · 2222242537                                                                                                    | 2000 Frederiksberg                                                                                  |
|                                                                                                    | Tif.: 38 74 20 66                                                                                   |
| Saldo 171,00 kr.                                                                                                    | CVR: 11514812                                                                                       |
| E-mail til kvittering                                                                                                    | Du kan bruge følgende betalingskort til indbetaling: Dankort, MasterCard & Visa. Alle transaktioner |
| kanfinelinfo@johannesakolen.dk                                                                                                    | pålægges et gebyr. Læs mere i vores betalingsbetingelser betalingsbetingelser.                      |
| Beløb der ønskes indbetalt (beløbet skal være i hele danske kroner.)                                                                        |                                                                                                    |
| 1                                                                                                    | TAT                                                                                                 |
| Jeg har læst og accepteret betalingsbetingelserne                                                                                           |                                                                                                    |
| Næste                                                                                                    |                                                                                                    |

Med <u>automatisk optankning</u> kan der indsættes et fast beløb på kontoen, når saldoen kommer under 50,00 kr. For at oprette automatisk optankning vælges den <u>konto</u> der ønskes optankning på hvis du har flere børn, samt det beløb der ønskes indsat og klik derefter på "Næste".

BEMÆRK at automatisk optankning ikke sættes i kraft før der minimum har været indbetalt 50,00 kr. på kontoen (Lav en <u>direkte indbetaling</u> som vist i forgående billede).

| Vatig konto (Michael Hansen) + Mine Konti Indbetal Stamda                                                                                                    | ata Rapporter Hjatip Log af (Michael Hansee)                                                                                                    |
|----------------------------------------------------------------------------------------------------|----------------------------------------------------------------------------------------------------|
| Indbetal Automatisk optankning<br>Med automatisk optankning kan der indsættes et fast beløb på dit skoladert, når saldoen kommer under 50,00 kr.<br>For at oprette automatisk optankning vælges kontoen der enskes stankning på, samt det beløb der anskes indsat<br>og Kik deretter på "N/ESTE".<br>BEMÆRK sa utomatisk optakning ikke sættes i kraft for der minimum har været indbetalt 50,00 kr. på kontoen.<br>Konto for indbetaling<br>Konto 1 - 2222242537<br>E-mail til kvittering<br>kantineinfo@johannesskofen.dk | Johannesskolen<br>Troels-Lunds Vej 15<br>2000 Frederiksberg<br>Tif.: 38 74 20 66<br>CVR: 11514812<br>Du kan bruge følgende betalingskort til indbetaling. Dankort, MasterCard & Visa. Alle transaktioner<br>pålægges et gebyr. Læs mere i vores betalingsbetingelser betalingsbetingelser. |
| Beløb der ønskes indbetalt (beløbet skal være i hele danske kroner.)    Jeg har læst og accepteret betalingsbetingetserne                                                                                                    | <b>A</b> AAD                                                                                                    |

Hvis du har tekniske problemer eller spørgsmål, kan du skrive en e-mail til: <u>kantineinfo@johannesskolen.dk</u>.

# Hvordan ser jeg hvad jeg har forbrugt på mit kantinekort?

Du kan hele tiden trække en rapport over forbruget for dit kantinekort for en angivet periode, dette gøres via fanen "<u>Rapporter</u>":

| tartdato 13-05<br>onti Konte | >2015 Służdato 14-10-2015                                                                |                                                                                                    |                                               |                                              | Vis rapport |
|------------------------------|------------------------------------------------------------------------------------------|----------------------------------------------------------------------------------------------------|-----------------------------------------------|----------------------------------------------|-------------|
| 4 1                          | Side 1 🕴 🕴 🌵 100% 🗸 🗸 Sog   Find næster                                                  | R• © 0                                                                                                    |                                               |                                              |             |
|                              | Kontoudtog                                                                               |                                                                                                    |                                               |                                              |             |
|                              | Komo: Komol                                                                              |                                                                                                    |                                               |                                              |             |
|                              | Periode 13-09-2015 00:00 to 14-10-2015 00:00                                             |                                                                                                    |                                               |                                              |             |
|                              |                                                                                          |                                                                                                    |                                               |                                              |             |
|                              |                                                                                          |                                                                                                    |                                               |                                              |             |
|                              | Konto1                                                                                   |                                                                                                    |                                               |                                              |             |
|                              | Konto1<br>2222242537                                                                     |                                                                                                    |                                               |                                              |             |
|                              | Konto1<br>2222242537<br>Date                                                             | Туре                                                                                                    | Beløb                                         | Saldo                                        |             |
|                              | Konto1<br>2222242537<br>Date<br>09-10-2015 11:51                                         | <b>Type</b><br>Hævet                                                                                                    | Beløb<br>kr16,00                              | Saldo<br>kr.171,00                           |             |
|                              | Konto1<br>2222242537<br>Dato<br>09-10-2015 11:51                                         | Type<br>Haevet<br>1x Lille bolle 5.00<br>1x Ost 3.00<br>1x Lille bolle 5.00<br>1x 0 3 3.00                                          | Beløb<br>kr16,00                              | Saldo<br>kr.171,00                           |             |
|                              | Konto1<br>2222242537<br>Date<br>09-10-2015 11:51                                         | Type<br>Haevet<br>1x Lille bolle 5.00<br>1x Ost 3.00<br>1x Uille bolle 5.00<br>1x Ost 3.00<br>Haevet                                | <b>Beløb</b><br>kr16,00<br>kr25,00            | Saldo<br>kr.171,00<br>kr.187,00              |             |
|                              | Konto1<br>2222242537<br>Date<br>09-10-2015 11:51<br>08-10-2015 11:42                     | Type<br>Haevet<br>Ix Life bolle 5.00<br>Ix Ost 3.00<br>Ix Uife bolle 5.00<br>Ix Ost 3.00<br>Haevet<br>Ix Middagsret 25.00           | <b>Beløb</b><br>kr16,00<br>kr25,00            | Saldo<br>kr.171,00<br>kr.187,00              |             |
|                              | Konto1<br>2222242537<br>Date<br>09-10-2015 11:51<br>08-10-2015 11:42<br>07-10-2015 11:27 | Type<br>Haevet<br>Ix Life bolle 5.00<br>Ix Ost 3.00<br>Ix Uile bolle 5.00<br>Ix Ost 3.00<br>Haevet<br>Ix Middagsret 25.00<br>Haevet | <b>Beløb</b><br>kr16,00<br>kr25,00<br>kr25,00 | Saldo<br>kr.171,00<br>kr.187,00<br>kr.212,00 |             |

# Jeg kan ikke rette i mine stamdata?

Det er korrekt. Alle nødvendige data skrives af Johannesskolen. Har du brug for at få ændret din emailadresse, kan du skrive en e-mail til <u>kantineinfo@johannesskolen.dk</u>.

# Kan jeg spærre kantinebrikken?

Du kan spærre dit kantinekort eller -brik under fanebladet "Stamdata" Her skal du klikke på <u>Spær kort</u>" HUSK at klikke på "<u>Gem</u>" bagefter!

|                                               | Tratting Q = A C                                              |                               |                                     | - 日 ×                  |
|-----------------------------------------------|---------------------------------------------------------------|-------------------------------|-------------------------------------|------------------------|
| Filer Rediger Vis Favoritter Funktioner Hiael |                                                               |                               |                                     | x 🍕 Convert 👻 🔂 Select |
| T                                             | Vælg konto (Michael Hansen) - Mine I                          | Konti Indbetar Stamdata Rappo | orter Hjælp Log af (Michael Hansen) |                        |
| Stamdata                                      | l                                                             |                               |                                     | Skift adgangskode      |
| Elev                                          |                                                               |                               |                                     |                        |
|                                               | Navn * Michael Hansen<br>Tf.<br>E-mail * mc@jeptimesskolen.dk |                               | Atresse<br>Postnummer<br>By 5       |                        |
| Mine kort                                     |                                                               |                               |                                     |                        |
| Navn                                          | Kortnummer                                                    | Saldo                         | Status                              |                        |
| Konto1                                        | 2222242537                                                    | € 2014 CPOS P/S               | Aktiv                               | Sparr kort             |
|                                               |                                                               | @ 2014 GF 03 P/3              |                                     |                        |

Kantinekort eller -brik kan også spærres ved at skrive relevante informationer til: <u>kantineinfo@johannesskolen.dk</u>

# Kantinebrik er bortkommet?

Vælg "Konto" og tryk på den grønne "indbetal" til højre.

Hvis du har automatisk optankning skal denne slettes i fanebladet "Automatisk optankning". Herefter kan man i fanen "indbetaling" vælge et beløb og godkende betalingsbetingelserne, hvorefter man kan skrive kortoplysningerne. Vær opmærksom på at der mindst skal indbetales 50 kr., hvis man efterfølgende vil oprette en automatisk optankning.

## Kantinebrik er bortkommet?

Man kan om nødvendigt spærre kantinebrikken. Eleven kan henvende sig hos Johannesskolen Itafdeling som kan udstede en ny brik.